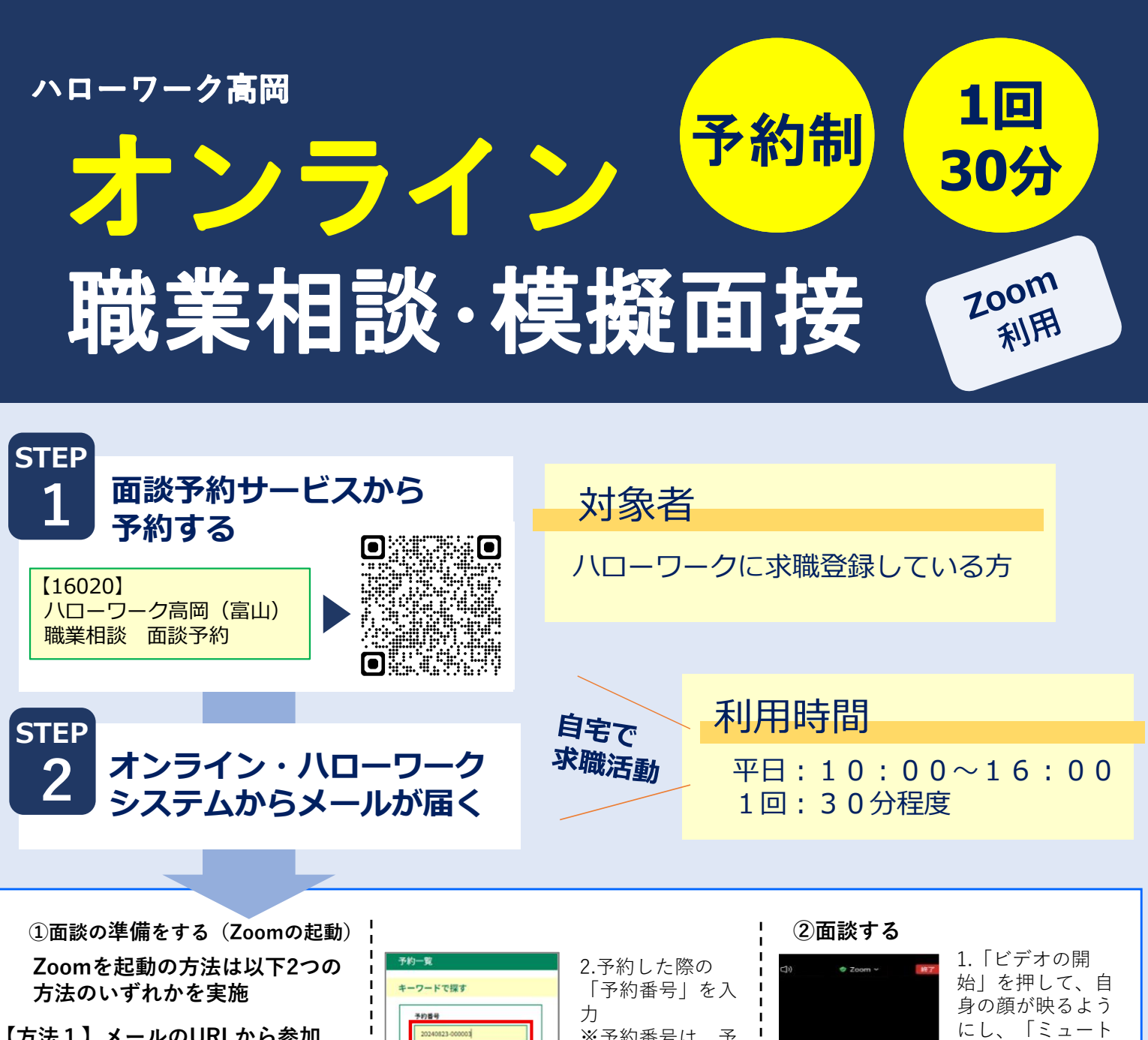

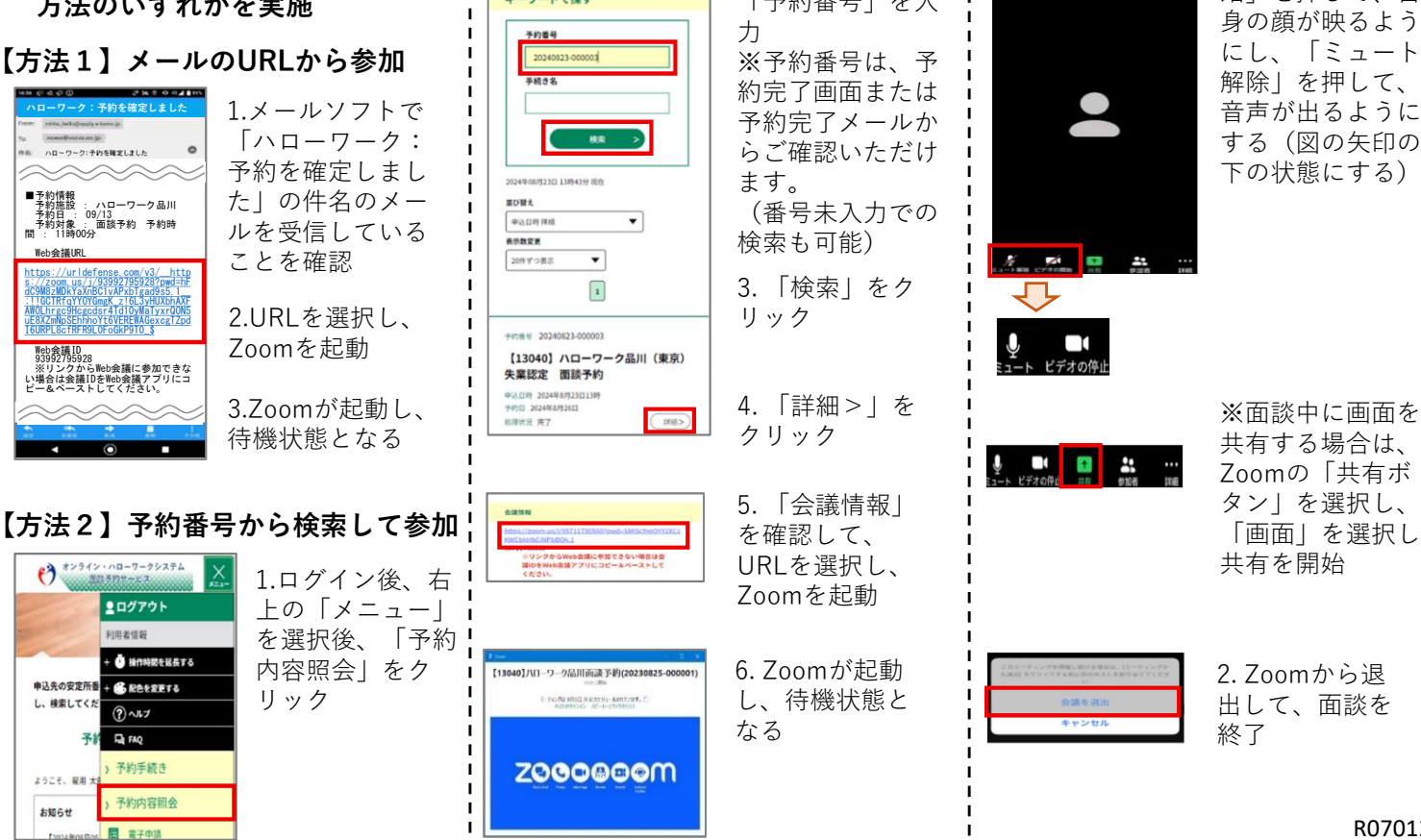

R070129

「画面」を選択し、

ハローワーク高岡

## オンライン・ハローワークシステム 利用者登録ガイド

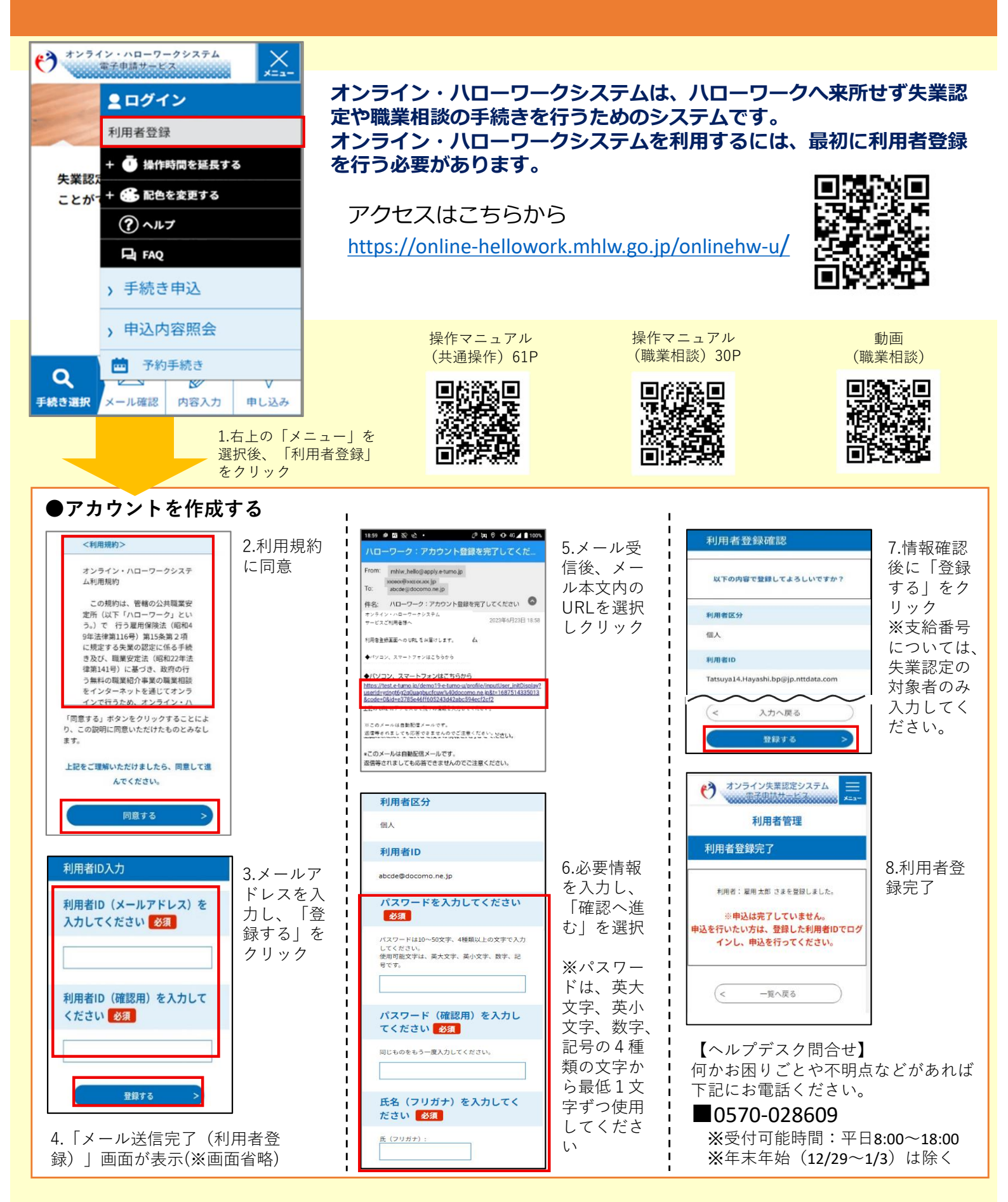